高贵贤 2013-07-22 发表

```
MSR-G2系列路由器 RSA方式建立IPSEC的典型配置
一、 组网需求:
在Router1和Router2之间建立一个IPsec隧道,对Router1所在的子网 (1.1.1.1/32)
与Router2所在的子网 (3.3.3.3/32) 之间的数据流进行安全保护
1.Router1和Router2之间采用IKE协商方式建立IPsec SA;
2.Router1和Router2均使用RSA数字签名的认证方法;
3.IKE第一阶段的协商模式为野蛮模式;
4.使用windows2008 server搭建CA服务器。
设备清单: MSR G2路由器2台
二、组网图:
         图一 MSR-G2路由器 RSA方式建立IPSEC典型配置组网图
三、 配置步骤:
使用版本: E0006P05
Router1配置:
//配置环回接口模拟内网用户
interface LoopBack0
ip address 1.1.1.1 255.255.255.255
//Router1的GigabitEthernet0/0口调用IPSEC策略
interface GigabitEthernet0/0
port link-mode route
combo enable copper
ip address 100.1.1.1 255.255.255.0
ipsec apply policy 123
//配置静态路由,下一跳指向100.1.1.2
ip route-static 2.2.2.2 32 100.1.1.2
```

# //配置安全ACL

country CN

acl number 3000 rule 0 permit ip source 1.1.1.1 0 destination 2.2.2.2 0

### #

#

#

#

```
//配置PKI域h3c, CA服务器的URL地址为100.1.1.253
pki domain h3c
ca identifier ts-msr
certificate request url http://100.1.1.253/certsrv/mscep/mscep.dll
certificate request from ra
certificate request entity h3c
public-key rsa general name 123
undo crl check enable
#
//PKI实体为h3c
pki entity h3c
common-name h3c
```

# //配置IPSEC提议,加密算法使用3des-cbc,认证方式为MD5 ipsec transform-set 123 esp encryption-algorithm 3des-cbc esp authentication-algorithm md5 # //配置IPSEC安全策略,调用安全ACL, IPSEC提议和IKE Profile ipsec policy 123 1 isakmp transform-set 123 security acl 3000 remote-address 100.1.1.2 ike-profile 123 # //配置IKE Profile 123, 使用野蛮模式 ike profile 123 certificate domain h3c exchange-mode aggressive local-identity fqdn Router1 match remote identity fqdn R2 proposal 123 # //配置ike提议,指定使用数字证书认证方式 ike proposal 123 authentication-method rsa-signature authentication-algorithm md5 # Return //证书申请过程: //生成本地证书密钥对 [Router1]public-key local create rsa name 123 The local key pair already exists. Confirm to replace it? [Y/N]:y The range of public key modulus is (512  $\sim$  2048). If the key modulus is greater than 512, it will take a few minutes. Press CTRL+C to abort. Input the modulus length [default = 1024]: Generating Keys... .....++++++ .+++++ Create the key pair successfully. //获取根证书 [Router1]pki retrieve-certificate domain h3c ca The trusted CA's finger print is: MD5 fingerprint:AD2B A928 850E BB26 1F56 6C98 12EB 97C0 SHA1 fingerprint:34B7 0FAC 121B E7F2 CCFA 7042 A737 1668 400D 0E3E Is the finger print correct?(Y/N):y Retrieved the certificates successfully. //获取本地证书, password为本地密钥握手挑战码 (BEDF2A91DED372FF) [Router1]pki request-certificate domain h3c password 6054576C2575ED24 Start to request general certificate ... Certificate requested successfully. 握手挑战码获取方式为:

登录: <u>http://100.1.1.253/certsrv/mscep\_admin</u> 输入用户名和密码后会弹出如下界面:

```
图二
Router2配置:
#
//配置环回口模拟内用户
interface LoopBack0
ip address 2.2.2.2 255.255.255.255
#
//接口GigabitEthernet0/0调用IPSEC策略
interface GigabitEthernet0/0
port link-mode route
ip address 100.1.1.2 255.255.255.0
ipsec apply policy 123
#
//配置静态路由,下一条指向100.1.1.1
ip route-static 1.1.1.1 32 100.1.1.1
#
//配置安全ACL
acl number 3000
rule 0 permit ip source 2.2.2.2 0 destination 1.1.1.1 0
#
//配置PKI域h3c, CA服务器的URL为100.1.1.253
pki domain h3c
ca identifier h3c
certificate request url http://100.1.1.253/certsrv/mscep/mscep.dll
certificate request from ra
certificate request entity h3c
public-key rsa general name 123
undo crl check enable
#
//配置PKI实体h3c
pki entity h3c
common-name h3c
country CN
organization-unit h3c
organization H3C
#
//配置IPSEC提议,加密算法为3des-cbc,认证算法为MD5
ipsec transform-set 123
esp encryption-algorithm 3des-cbc
esp authentication-algorithm md5
#
//配置IPSEC策略,调用安全ACL,IPSEC策略、IKE Profile
ipsec policy 123 1 isakmp
transform-set 123
security acl 3000
remote-address 100.1.1.1
ike-profile 123
#
```

//配置ike profile,使用野蛮模式 ike profile 123 exchange-mode aggressive local-identity fqdn R2 match remote identity fqdn Router1 proposal 123 //配置lke提议,指定使用证书认证方式 ike proposal 123 authentication-method rsa-signature authentication-algorithm md5 # 证书申请过程: [R2]public-key local create rsa name 123 //生成本地密钥对 The local key pair already exists. Confirm to replace it? [Y/N]:y The range of public key modulus is (512  $\sim$  2048). If the key modulus is greater than 512, it will take a few minutes. Press CTRL+C to abort. Input the modulus length [default = 1024]: Generating Keys... .....++++++ Create the key pair successfully. //获取根证书 [R2]pki retrieve-certificate domain h3c ca The trusted CA's finger print is: MD5 fingerprint:AD2B A928 850E BB26 1F56 6C98 12EB 97C0 SHA1 fingerprint:34B7 0FAC 121B E7F2 CCFA 7042 A737 1668 400D 0E3E Is the finger print correct?(Y/N):y Retrieved the certificates successfully. //获取本地证书 [R2]pki request-certificate domain h3c password 6A8C9FACB2CA3DCF Start to request general certificate ... Certificate requested successfully. [R2]%Jun 20 10:33:28:748 2013 R2 PKI/5/REQUEST\_CERT\_SUCCESS: Request certificate of domain h3c successfully 四、验证配置 //查看根证书 [Router1]display pki certificate domain h3c ca Certificate: Data: Version: 3 (0x2) Serial Number: 56:c3:98:36:bf:9d:45:a9:43:61:78:94:72:3a:ad:a6 Signature Algorithm: sha1WithRSAEncryption Issuer: CN=WIN-2VHX793UTF1-CA Validity Not Before: Dec 24 06:26:34 2012 GMT Not After : Dec 24 06:36:33 2017 GMT Subject: CN=WIN-2VHX793UTF1-CA Subject Public Key Info: Public Key Algorithm: rsaEncryption Public-Key: (2048 bit) Modulus: 00:b4:66:32:0d:55:39:6e:93:4d:4a:46:1b:29:e1: 89:13:fe:58:d0:ac:50:2c:0c:af:7b:36:3e:bc:04: 7f:a5:de:da:97:52:b4:d7:23:6f:0a:e7:7e:66:b4: fd:96:4a:68:3f:53:fe:46:bb:8c:0d:08:97:1d:00: 84:14:1b:a4:08:cf:eb:39:8c:c0:f5:3b:a6:fb:fe: ab:10:47:36:cc:7b:75:e3:aa:3b:fb:38:cb:c0:bb: 1a:20:21:9f:01:ce:59:0d:3f:a8:91:46:bd:3f:bc: ee:d3:23:7e:7b:8d:cd:ee:b4:79:d0:28:f0:58:3d:

73:ad:b1:e1:ff:60:8e:16:4e:b6:58:c8:67:60:56:

89:d3:52:e9:52:ff:10:39:15:a1:c2:8d:e2:69:45: a4:ba:e7:04:86:05:7c:c5:c0:f9:65:af:d0:e5:7c: 76:41:13:62:73:28:92:db:46:09:ec:64:d5:55:38: 0a:ba:3c:80:e6:0d:e9:4a:db:3f:f6:67:4b:be:40: cf:29:eb:50:e1:63:f1:7c:d3:18:72:ce:9e:4f:a2: f3:c4:a2:6e:da:67:02:d1:ff:1e:6e:7f:25:8f:f9: 56:31:c8:10:6b:98:6a:6a:8a:8c:3a:6e:a0:0f:67: d3:f7 Exponent: 65537 (0x10001) X509v3 extensions:

05:d6:b8:90:90:19:d4:41:cc:7a:12:81:16:4c:89:

X509v3 Key Usage: Digital Signature, Certificate Sign, CRL Sign X509v3 Basic Constraints: critical CA:TRUE X509v3 Subject Key Identifier: A2:F1:E9:DE:21:48:C8:AA:C6:89:D8:3E:D8:24:9E:E6:40:99:7B:E6 1.3.6.1.4.1.311.21.1:

....

Signature Algorithm: sha1WithRSAEncryption

72:ed:88:12:01:73:be:75:1f:00:d5:39:a8:9a:6d:f8:ed:ec: f5:5e:a9:12:2d:1a:9d:1e:cc:09:6a:55:86:99:fe:96:97:e3: 97:4b:11:ac:34:e2:70:25:27:7c:eb:05:3a:6c:9c:c5:7d:46: 46:8f:00:05:29:40:e1:36:06:b0:e4:68:6d:74:fe:5f:60:7c: d1:73:8f:37:0e:11:72:cf:6c:af:ff:63:6c:94:cf:d1:cd:65: a1:f2:52:65:3e:b1:a4:38:68:eb:2a:06:cc:5d:35:4e:4f:1b: df:b6:03:ff:0e:cd:e3:3f:6a:b2:ab:d0:1e:4c:72:7c:e8:1c: 9d:bc:fa:3a:05:b8:71:bf:15:6f:34:ba:b6:2f:14:a1:76:e8: 2f:af:9c:1f:70:35:80:4b:44:3e:75:85:e8:8d:8e:4f:01:2e: 7b:48:11:3e:20:74:54:0c:27:0d:80:73:dd:16:e9:5f:a7:1e: e3:93:39:f1:ec:46:4c:df:56:f2:4b:c7:45:71:4f:4e:3f:94: 68:3c:cb:f0:d8:04:d7:16:3c:b2:bf:07:db:b0:5b:1f:33:c3: fc:53:5e:aa:04:27:9c:2f:4e:aa:3a:25:c0:f6:00:75:ee:2b: b0:7a:a8:e9:5f:c0:b7:90:d5:80:e4:16:9a:86:1a:57:9d:cb: 08:ac:cb:50

#### Certificate:

## Data:

Version: 3 (0x2) Serial Number: 61:70:75:6d:00:00:00:00:27 Signature Algorithm: sha1WithRSAEncryption Issuer: CN=WIN-2VHX793UTF1-CA Validity Not Before: Jun 17 05:53:07 2013 GMT Not After : Jun 17 06:03:07 2014 GMT Subject: C=CN, O=H3C, CN=8048TEST-2008Server-RA Subject Public Key Info: Public Key Algorithm: rsaEncryption

Public-Key: (2048 bit)

### //查看本地证书

[Router1]display pki certificate domain h3c local Certificate: Data: Version: 3 (0x2) Serial Number: 61:5c:c1:1e:00:00:00:00:2a Signature Algorithm: sha1WithRSAEncryption Issuer: CN=WIN-2VHX793UTF1-CA Validity Not Before: Jun 20 02:03:18 2013 GMT Not After : Jun 20 02:13:18 2014 GMT Subject: unstructuredAddress=100.1.1.1, C=CN, CN=h3c

```
Subject Public Key Info:
      Public Key Algorithm: rsaEncryption
        Public-Key: (1024 bit)
        Modulus:
          00:bd:61:46:6c:1a:44:cc:97:27:a3:77:b1:cc:ec:
          22:29:e1:65:c3:4e:d4:4d:96:d0:ca:76:bd:4f:8f:
           52:69:33:9d:ea:5e:f3:4d:65:9a:bb:a4:4c:02:a2:
          0f:c4:b0:64:34:e1:79:ad:4b:2d:93:1a:f8:8d:c9:
          5a:92:3e:80:96:b4:8a:c4:f4:3c:fa:7f:f3:88:0d:
          24:0e:6e:b8:ef:53:d2:63:9d:31:f8:09:8e:1a:ae:
          4a:e1:60:63:36:8a:a0:0c:8b:46:fb:2b:53:67:87:
          29:20:b7:45:a0:19:00:a0:91:52:21:55:0d:51:41:
          17:f2:6c:92:56:fe:5f:66:b5
        Exponent: 65537 (0x10001)
    X509v3 extensions:
      X509v3 Key Usage:
        Digital Signature, Non Repudiation, Key Encipherment, Data Encipher
ment
      X509v3 Subject Alternative Name:
        IP Address:100.1.1.1
      X509v3 Subject Key Identifier:
        8F:F9:E7:57:94:F3:A6:FA:78:A9:2E:72:F7:BD:8E:E2:87:13:03:EB
      X509v3 Authority Key Identifier:
                                         //证书有删减
.....
<Router1>ping -a 1.1.1.1 2.2.2.2
Ping 2.2.2.2 (2.2.2.2) from 1.1.1.1: 56 data bytes, press escape sequence to brea
k
Request time out
                    //第一个包丢掉
56 bytes from 2.2.2.2: icmp_seq=1 ttl=255 time=0.438 ms
56 bytes from 2.2.2.2: icmp_seq=2 ttl=255 time=0.238 ms
56 bytes from 2.2.2.2: icmp_seq=3 ttl=255 time=0.218 ms
56 bytes from 2.2.2.2: icmp_seq=4 ttl=255 time=0.252 ms
<Router1>display ike sa
  Connection-ID Remote Flag
                                         DOI
          100.1.1.2 RD IPSEC
 3
Flags:
RD--READY RL--REPLACED FD-FADING
<Router1>display ipsec sa
Interface: GigabitEthernet0/0
 IPsec policy: 123
 Sequence number: 1
 Mode: isakmp
  Tunnel id: 0
  Encapsulation mode: tunnel
  Perfect forward secrecy:
  Path MTU: 1443
  Tunnel:
    local address: 100.1.1.1
    remote address: 100.1.1.2
  Flow:
  sour addr: 1.1.1.1/255.255.255.255 port: 0 protocol: ip
  dest addr: 2.2.2.2/255.255.255.255 port: 0 protocol: ip
  [Inbound ESP SAs]
   SPI: 3563806421 (0xd46b5ed5)
   Transform set: ESP-ENCRYPT-3DES-CBC ESP-AUTH-MD5
   SA duration (kilobytes/sec): 1843200/3600
```

SA remaining duration (kilobytes/sec): 1843199/3582 Max received sequence-number: 4 Anti-replay check enable: Y Anti-replay window size: 64 UDP encapsulation used for nat traversal: N Status: active

[Outbound ESP SAs] SPI: 3208384833 (0xbf3c1141) Transform set: ESP-ENCRYPT-3DES-CBC ESP-AUTH-MD5 SA duration (kilobytes/sec): 1843200/3600 SA remaining duration (kilobytes/sec): 1843199/3582 Max sent sequence-number: 4 UDP encapsulation used for nat traversal: N Status: active 五、配置关键点:

1. 保证建立IPSEC隧道的两个路由器和CA服务器互通;

2. 获取本地证书前,要先通过配置生成本地密钥对;

3. 本地证书获取要使用握手挑战码,此挑战码是通过WEB访问CA服务器获取得到;

4. ipsec安全策略下 (ipsec transform-set) 默认是没有加密和认证方法的,这点需要注意。